## デジタルTVメニューから

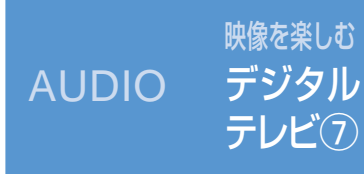

情報/設定メニューから

その他の情報表示/設定をする

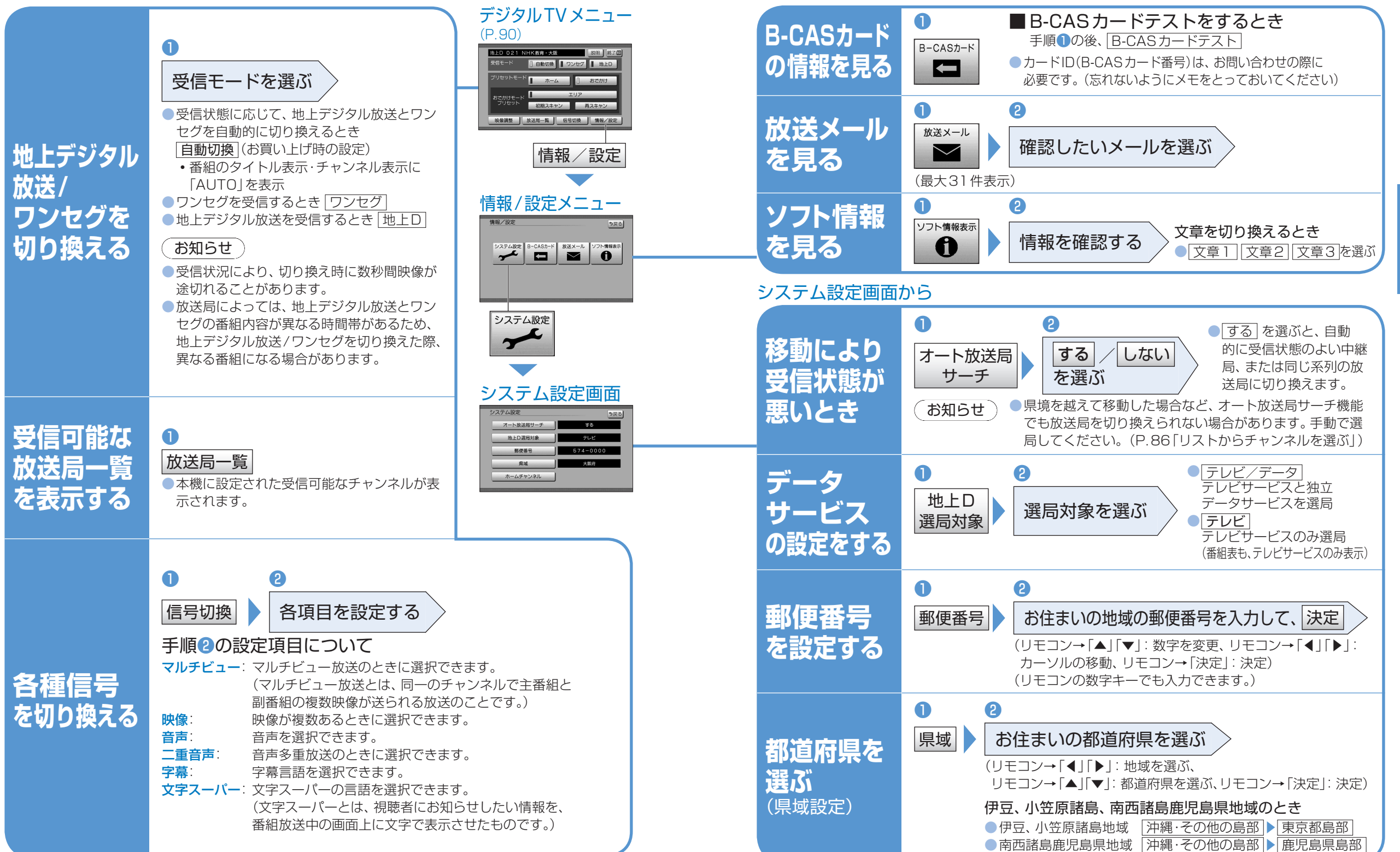

受信データの表示/設定をするその他の情報表示/設定をする